### レース船舶位置情報管理アプリの利用 (JM-Safty)

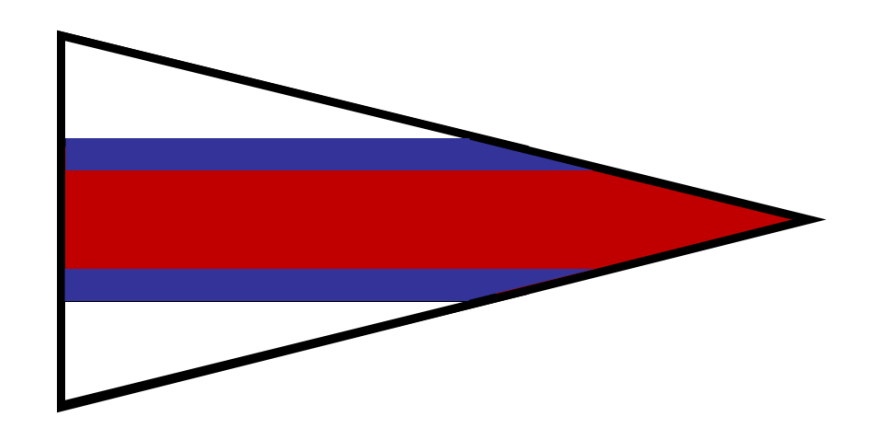

#### JSAF外洋東京湾

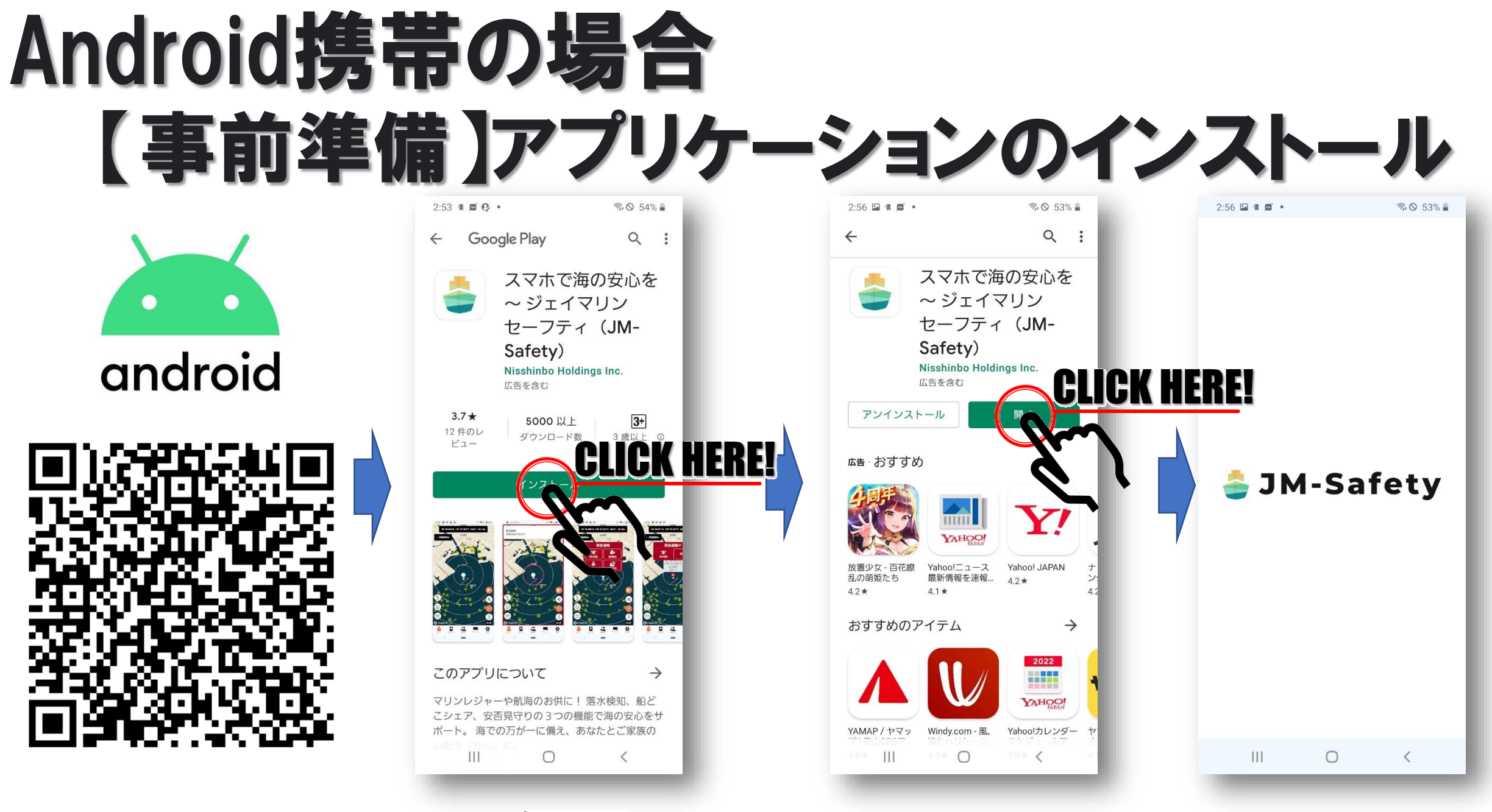

JSAF外洋東京湾

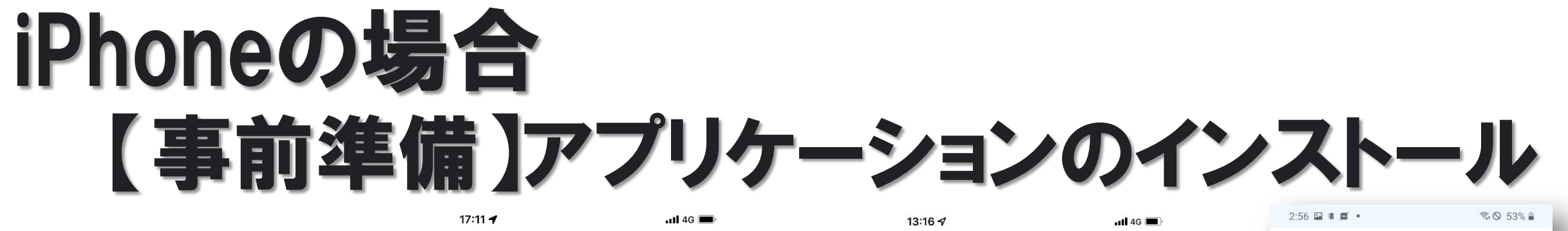

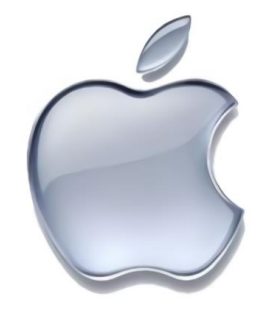

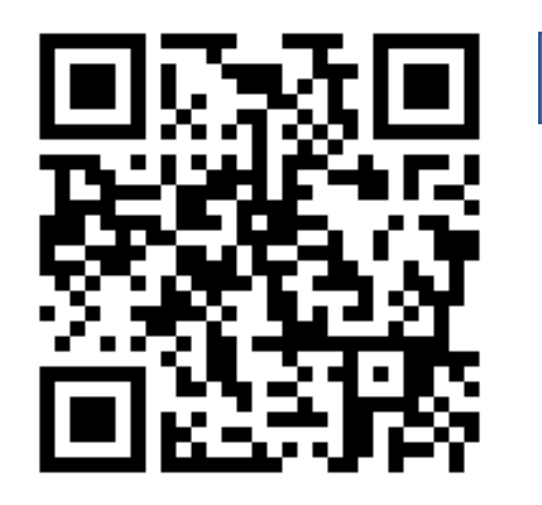

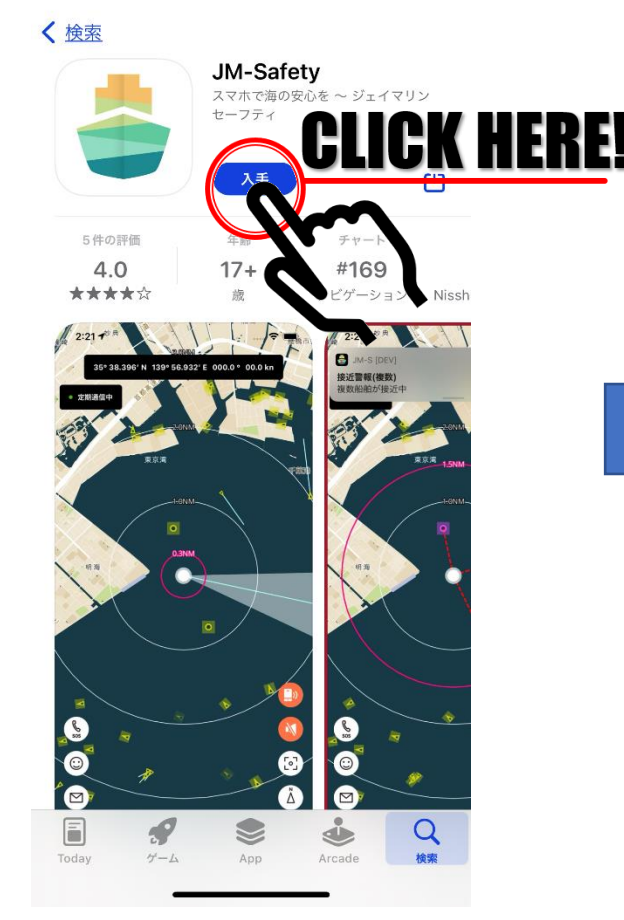

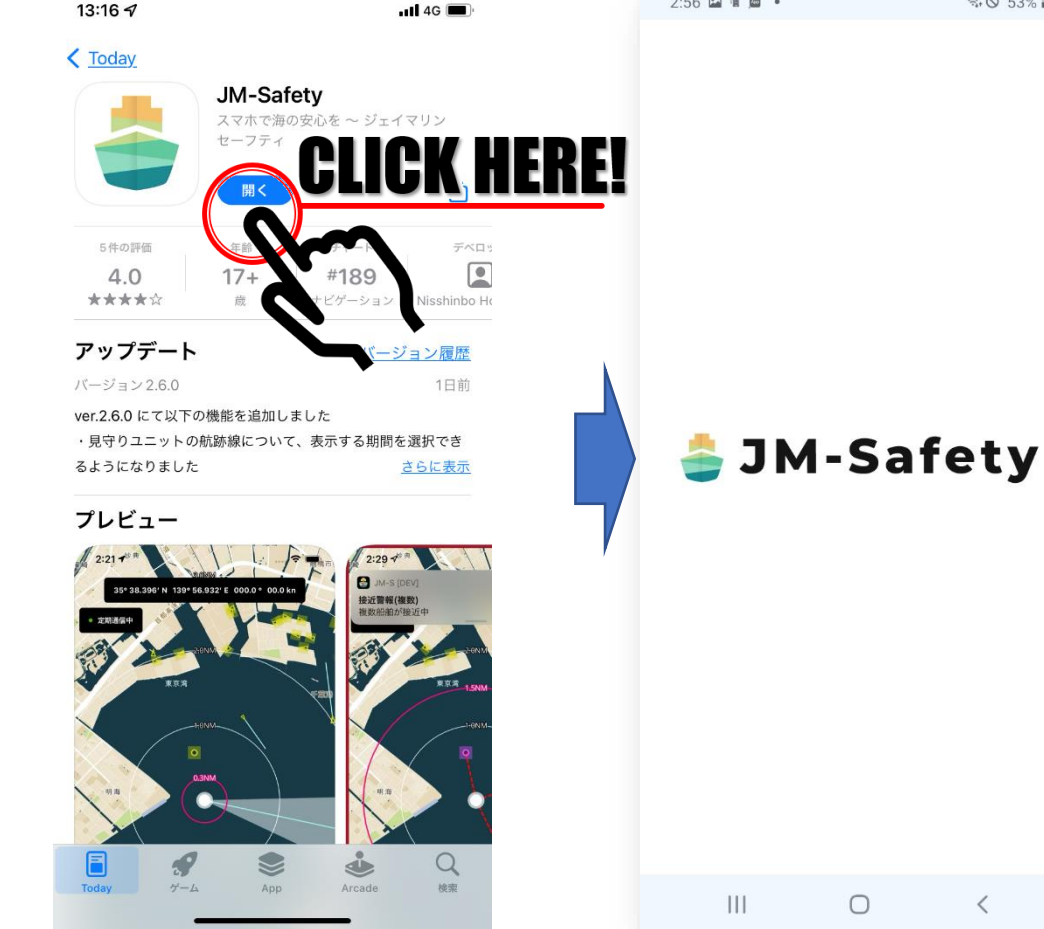

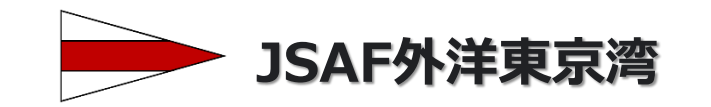

# 【事前準備】アプリケーションの設定

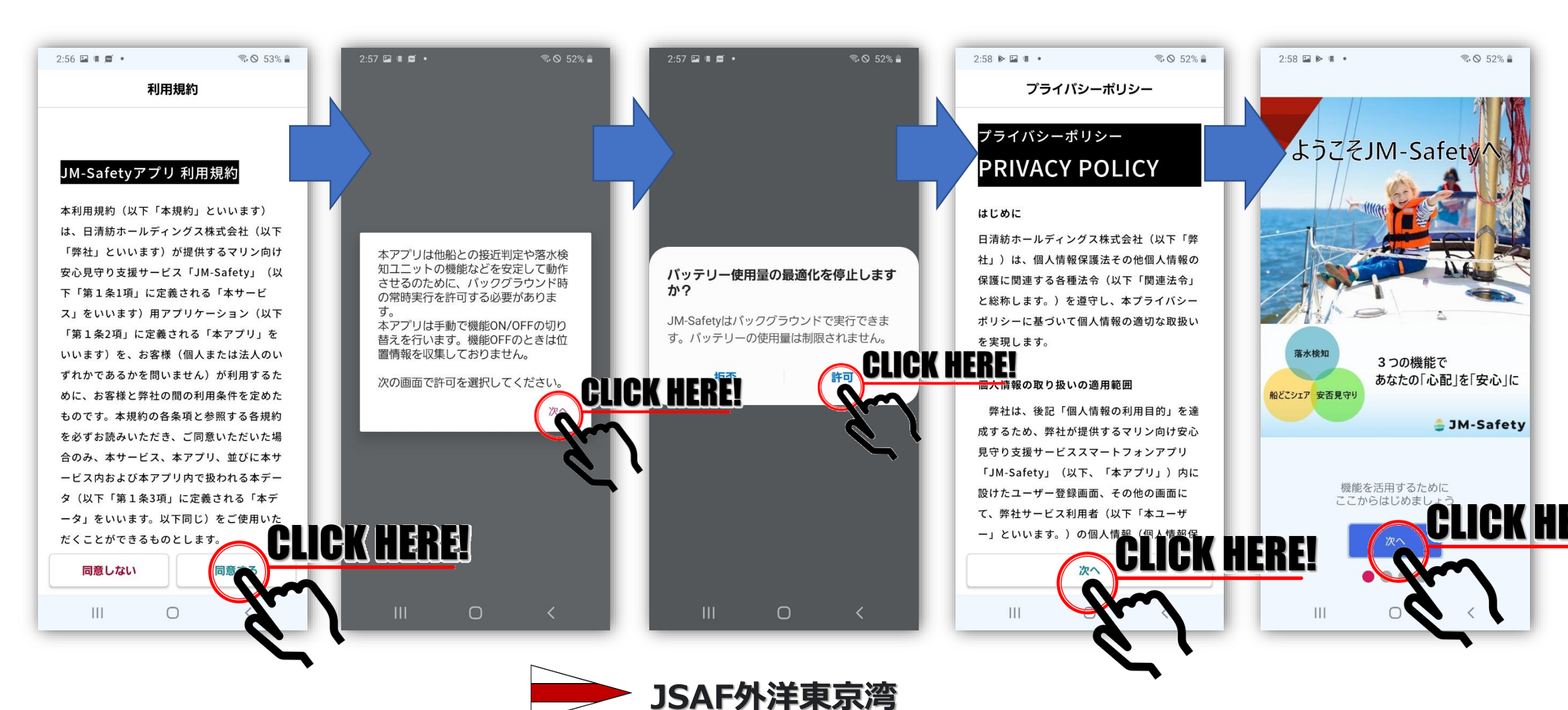

【事前準備】アプリケーションの設定

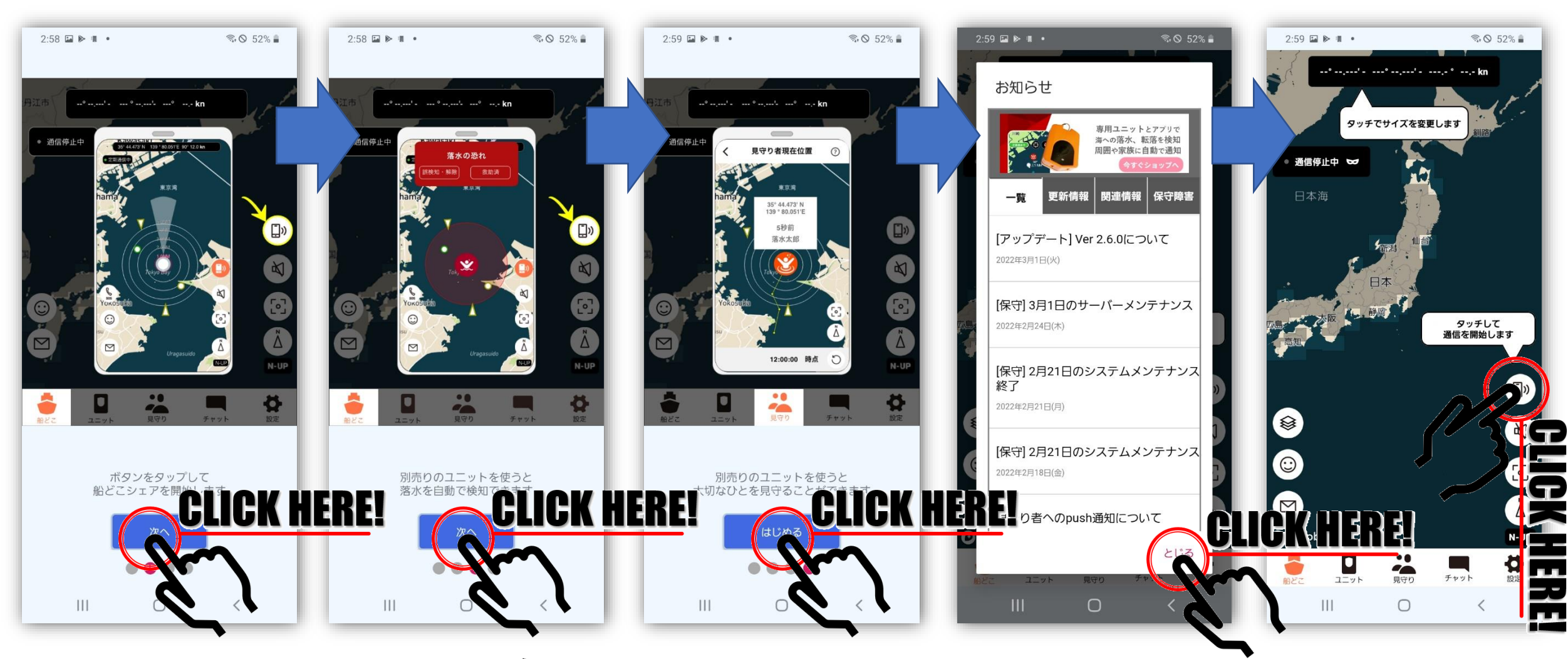

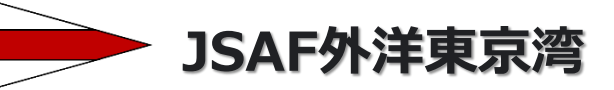

【事前準備】アプリケーションの設定

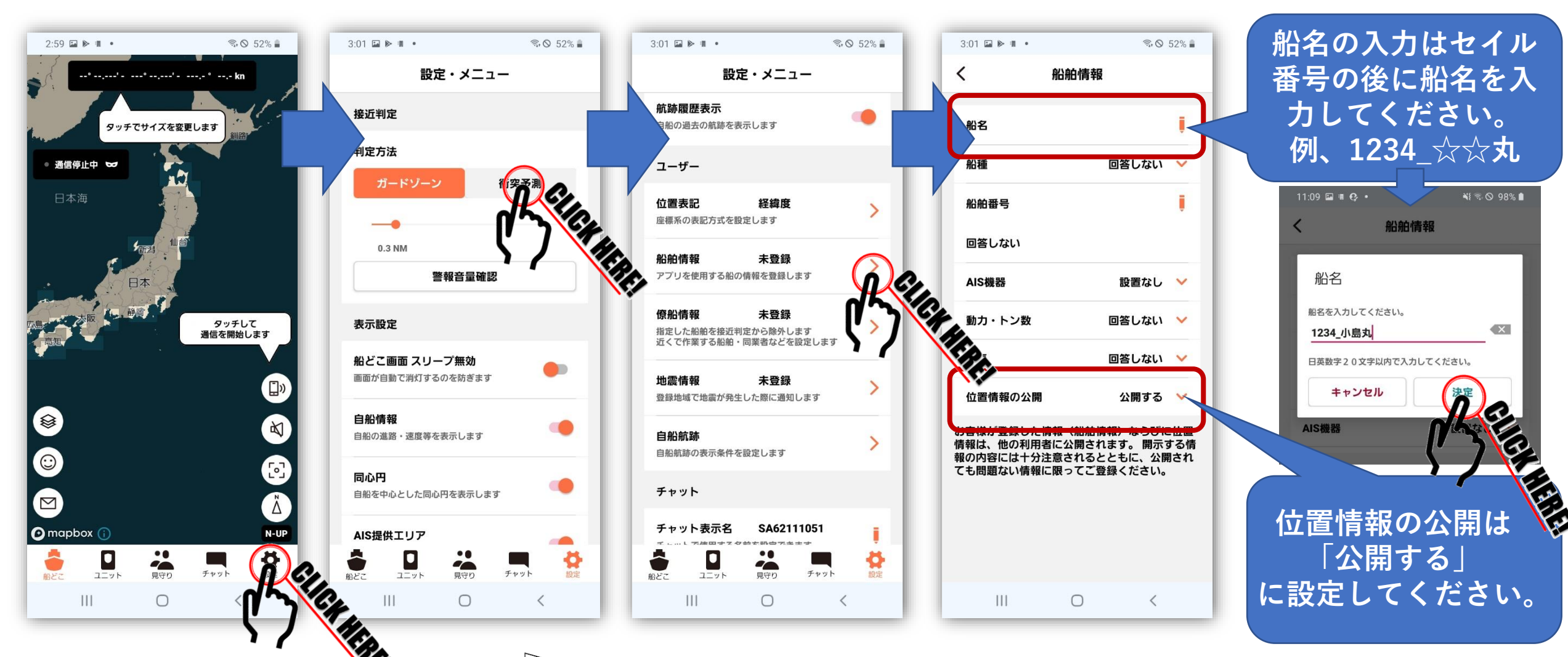

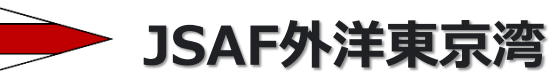

# 【事前準備】アプリケーションの設定 (簡易型AISを搭載している艇は必須です)

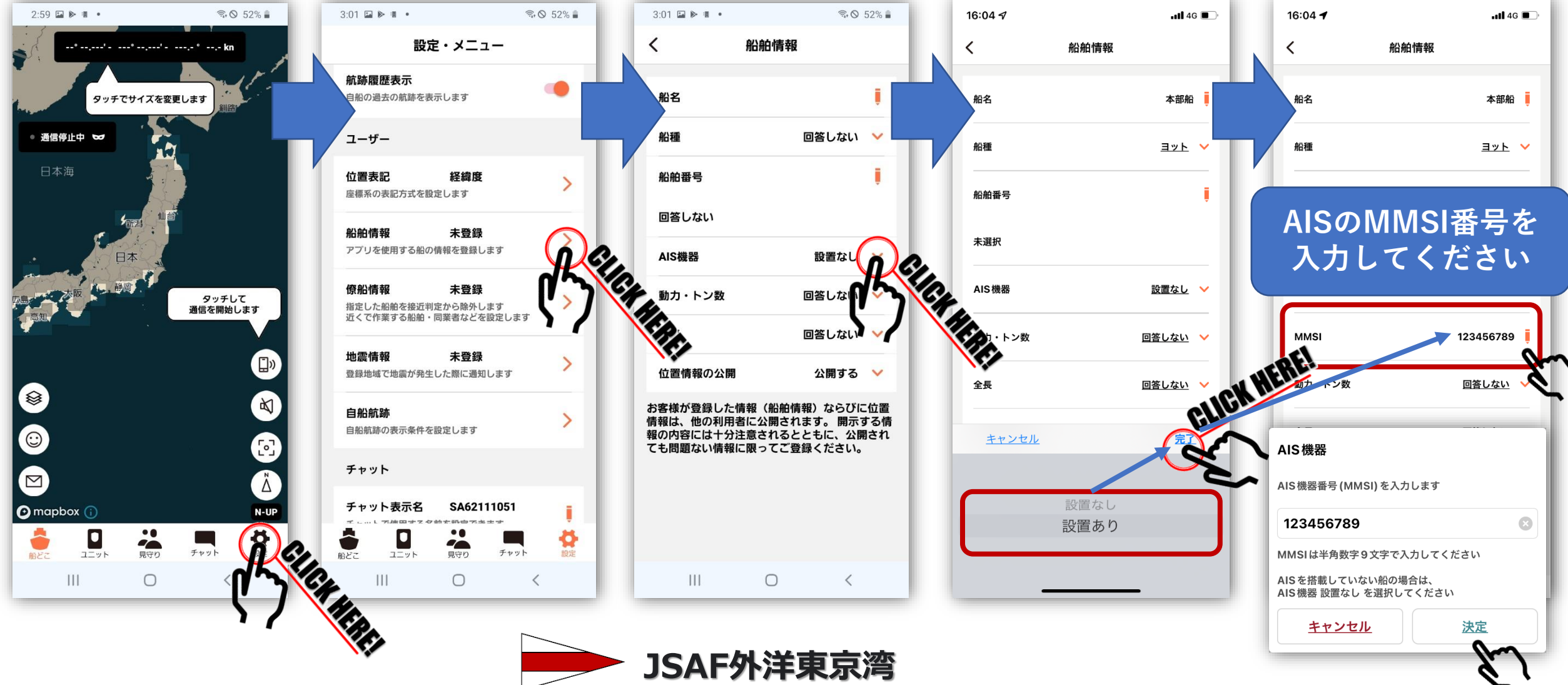

🍦 アプリケーションの起動

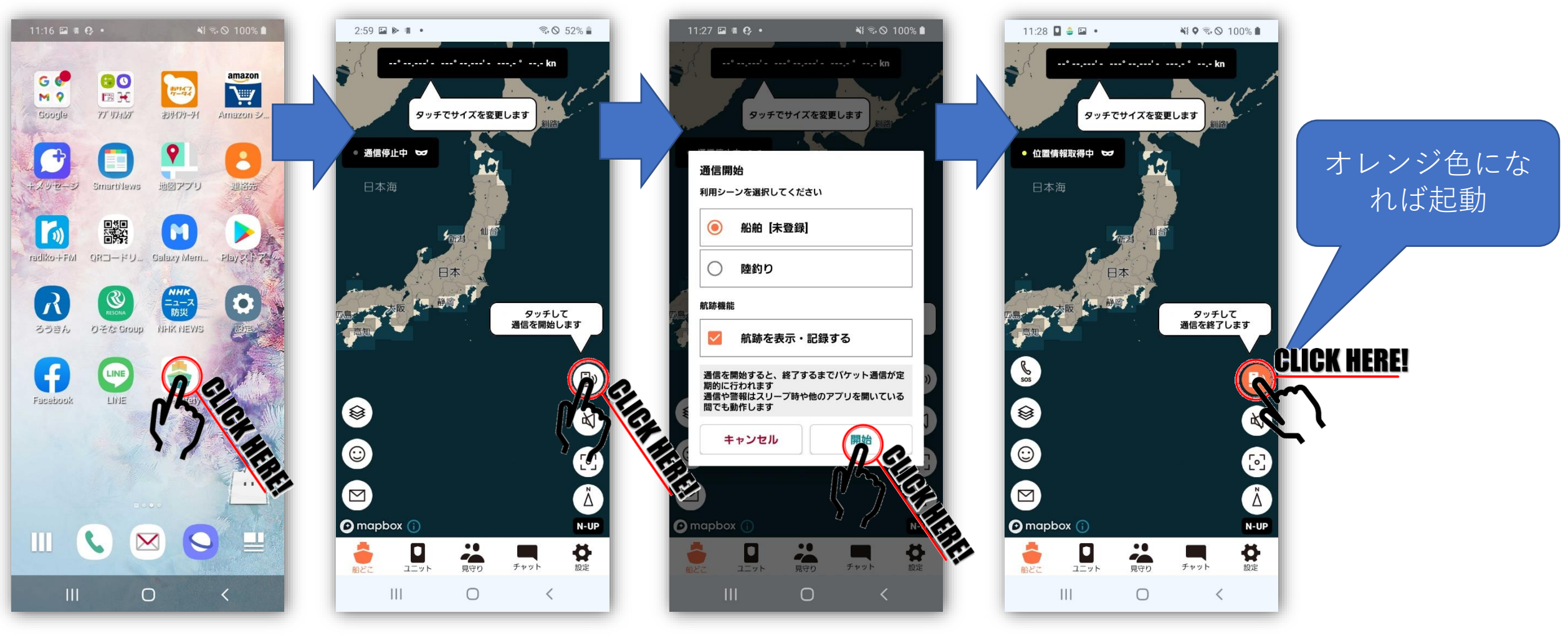

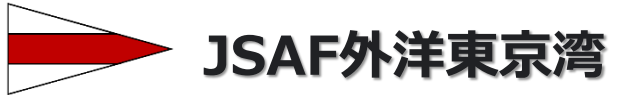

## 🍣 アプリケーションの音量設定 (警報音を出ないように設定する)

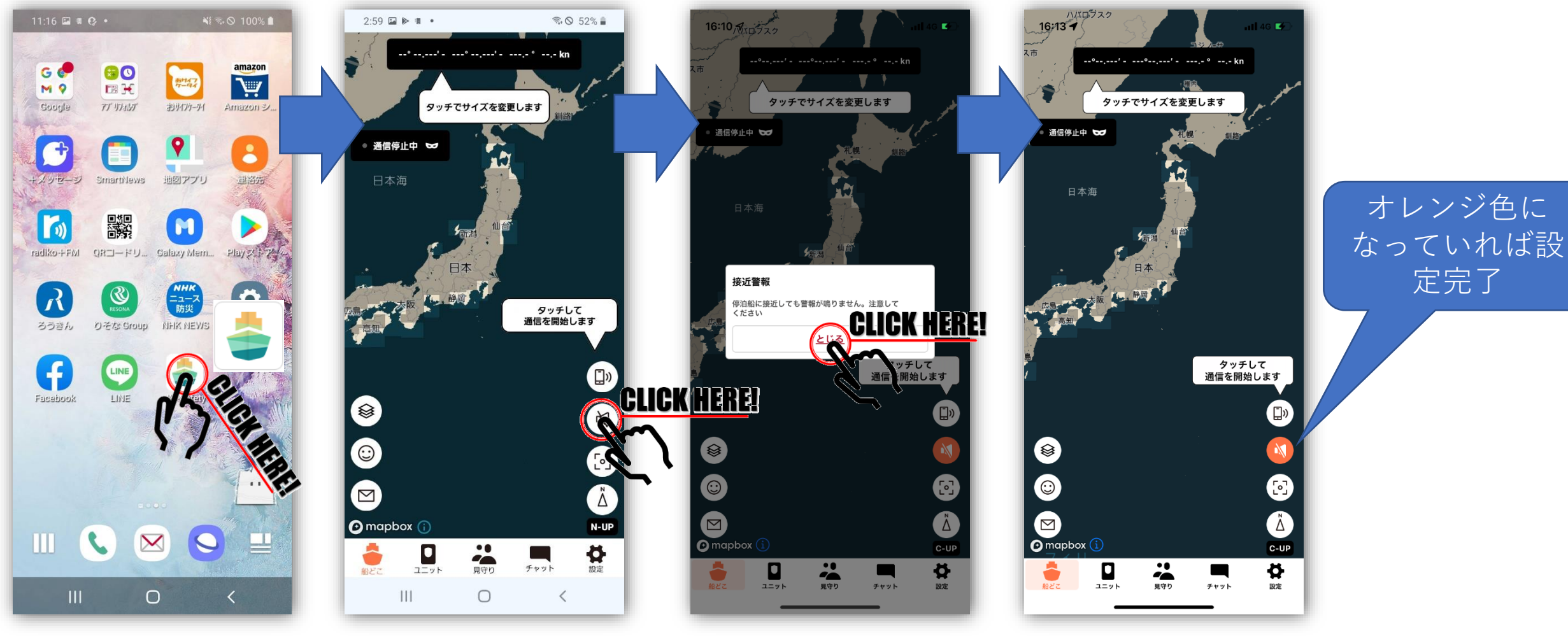

定完了

JSAF外洋東京湾

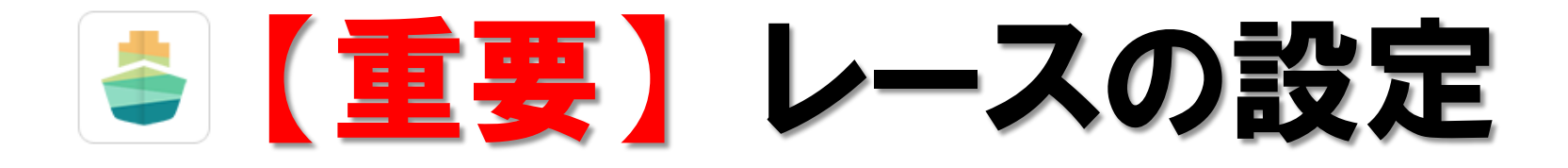

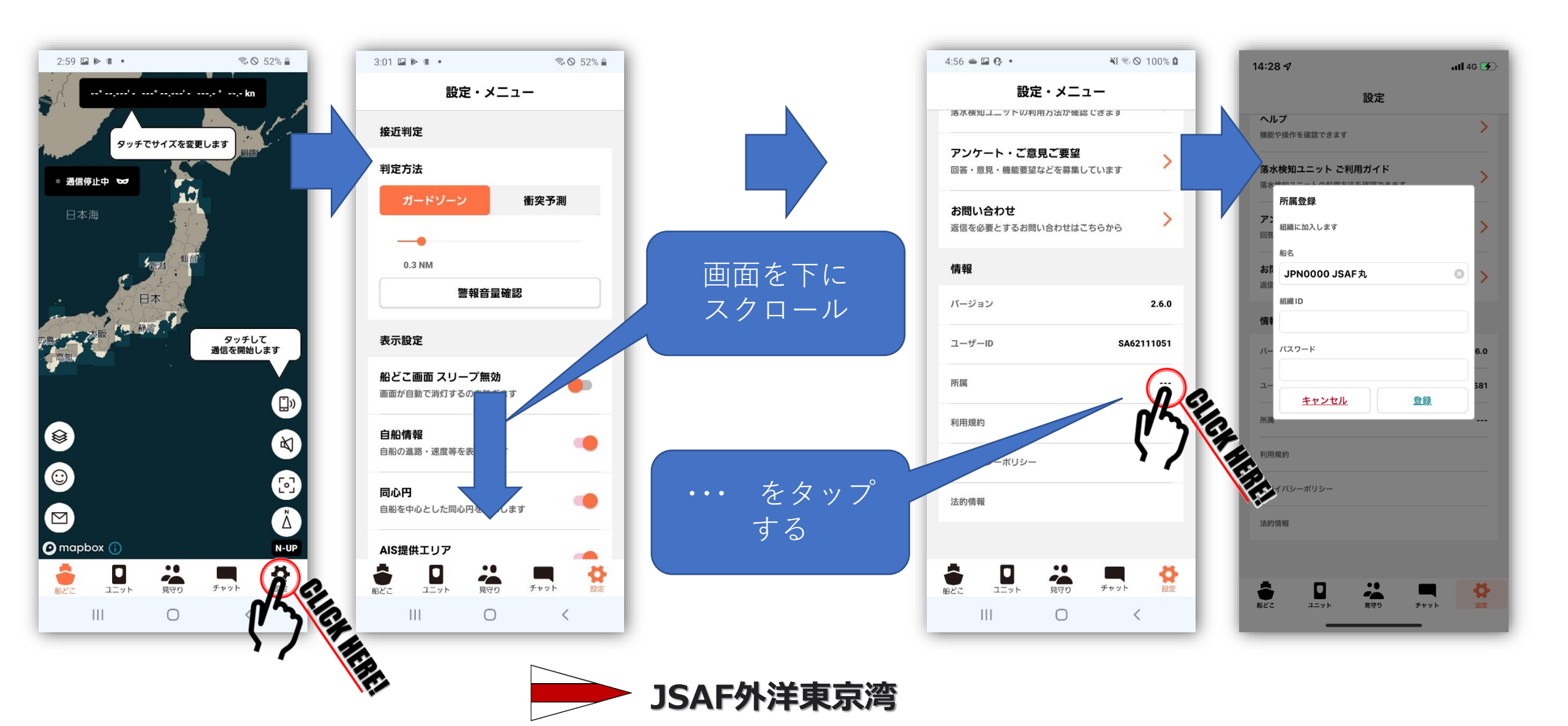

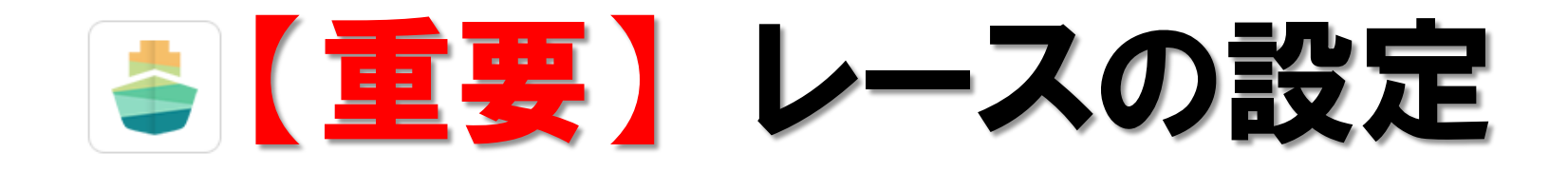

7:37 🗸

ヘルプ

機能や操作を確認できます

所属登録

船名 お

組織 ID

パスワード

利用規約

法的情報

● 船どこ

プライバシーポリシー

組織に加入します

JPN0000 小島丸

misaki6th

キャンセル

**–** 2=vh

\*\*\*\*\*\*\*\*

・ 見守り

チャット

落水検知ユニット ご利用ガイド

設定

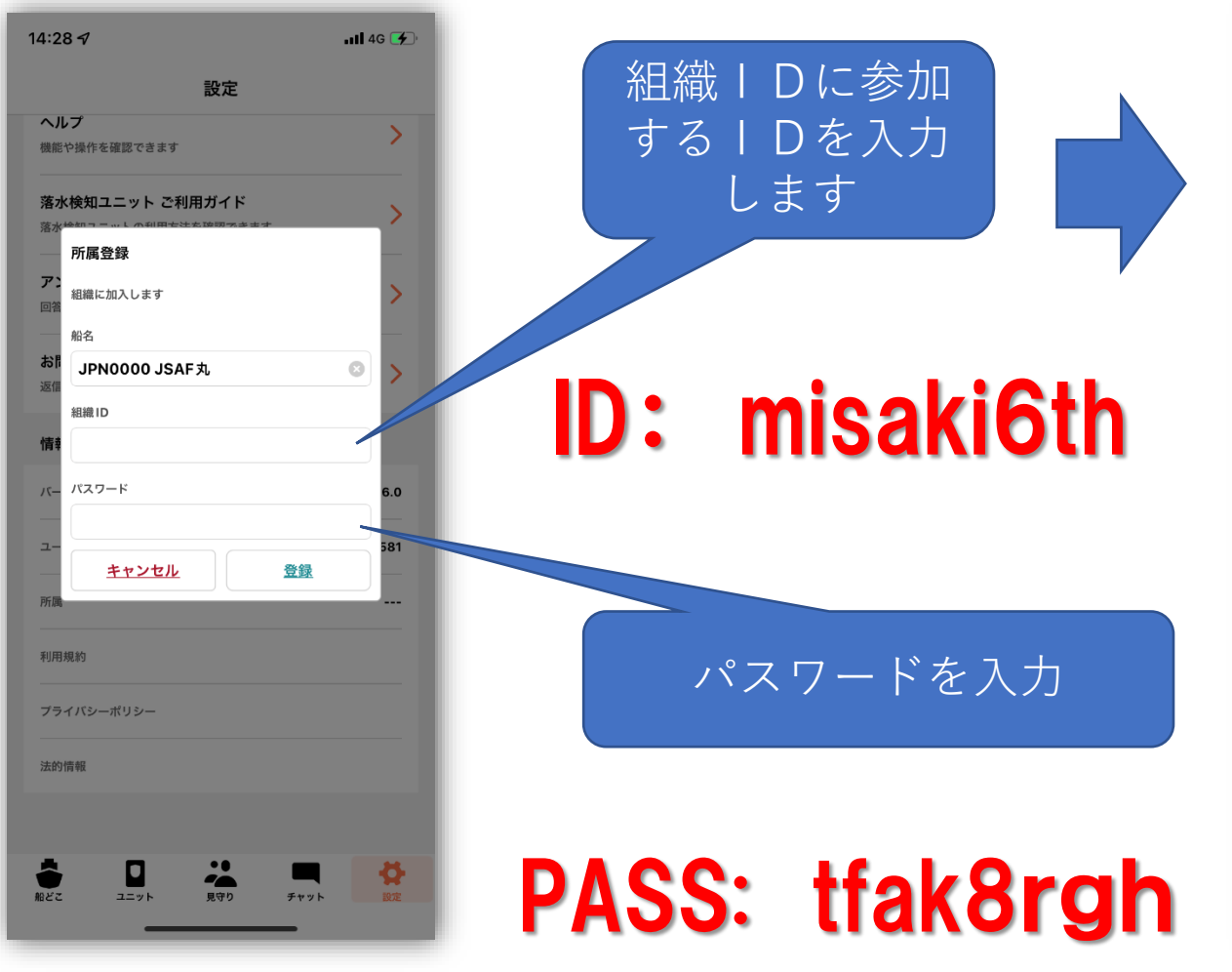

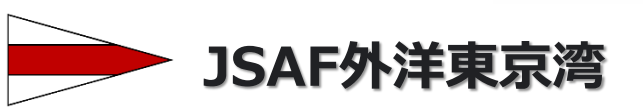

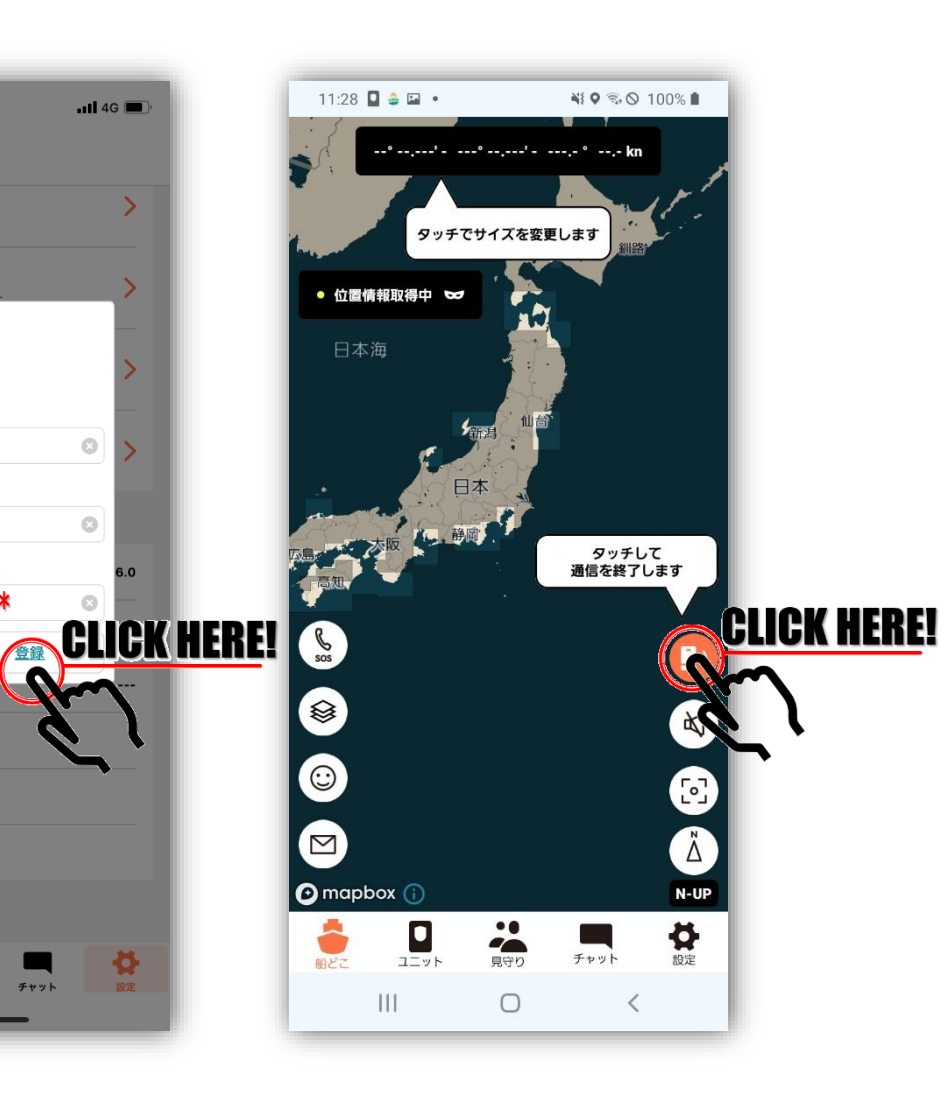

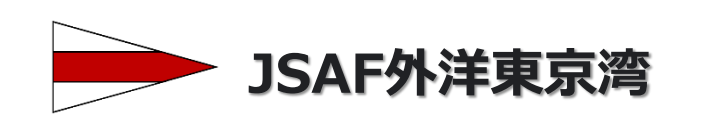

- ・レース終了後はアプリを「OFF」にしてください。
- ・5秒に1回のデータ通信を行っています。
- ・予備電源(外部電源・船の電源その他)を用意してください。
- ・レース中はスマホのボリュームをOFFにしてください。
- ・<u>アプリの起動は参加艇に一つとしてください。</u>
- ・レーススタートの30分前までにアプリを「ON」にしてください。
- ・レースのスタート前に必ずレース設定を行ってください。

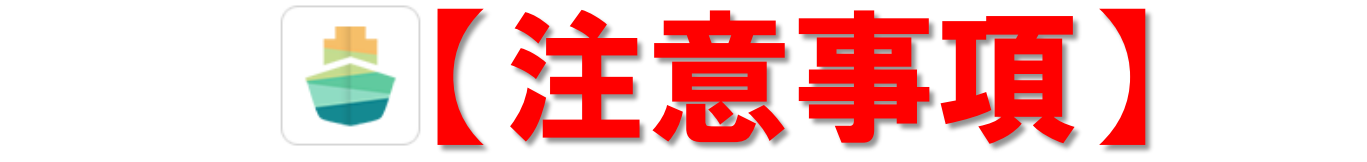